المركز الوطني لتنمية القطاع غير الربحي National Center for Non—Profit Sector

### الدليل الارشادي حجز موعد زيارة للمركز

سبتمبر2024

### المقدم\_\_\_ة

يوفر المركز الوطني لتنمية القطاع غير الربحي خدمة حجز موعد لزيارة المركز لتسهيل التواصل مع منسوبيه والحصول على الدعم اللازم، سواء كنت فردًا أو مفوضاً لكيان غير ربحي

#### **الدخول على موقع المركز الوطني لتنمية القطاع غير الربحي ثم إختيار أيقونة:** قنوات العناية بالعملاء

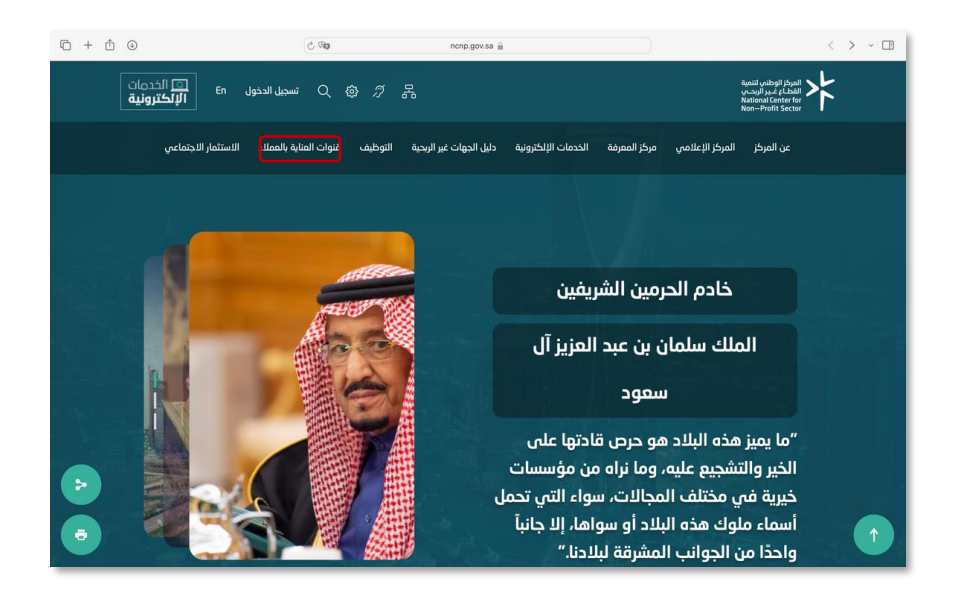

#### يتم اختيار أيقونة حجز موعد زيارة من خلال الضغط على (ابدأ الخدمة)

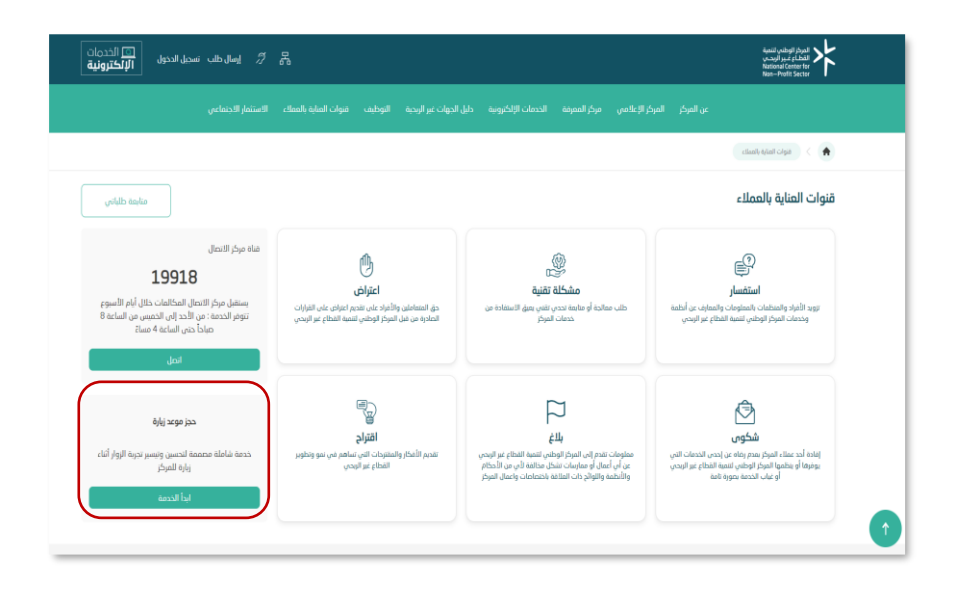

#### يتم الاطلاع على شروط إستخدام الخدمة و المستندات المطلوبة

| مربع سريونيون<br>بالسك الانتخاب                                                                                                    |                             | Re-Saltezr                                                                                                    | 4 10 1 11                                       |
|----------------------------------------------------------------------------------------------------|-----------------------------|----------------------------------------------------------------------------------------------------|-------------------------------------------------|
| الاستفار الاضاعي                                                                                                    |                             | ٠                                                                                                    | الخطوة 1                                        |
| ادی اسپیک<br>ادی اداران ادیریه<br>- ویدیندست<br>- ویدیندست<br>- ویدیند<br>- ویدیند<br>- | المناه الولغ                | حجز موجد زیارة للمرکز<br>خصه همیا این ارتیانی اعضا الفریدی که<br>متوان العدی<br>موان استار العصا<br>المنت العالیه | للتقديم على حجز<br>موعد يتم الضغط<br>على أيقونة |
| ور مربعه<br>مولی<br>مورت المراب باستاد :<br>مرز دیل استخبر                                                                                                    | iensi bu                    | antil (yése lata)                                                                                                 | ( أبدأ الخدمة )                                 |
|                                                                                                    |                             |                                                                                                    |                                                 |
| نو(د.مەتەيەيەتەرمەت)<br>مە                                                                                                    | هل وجدت هذا المحتوى مفيداً؟ | شپېر مەرەن ئە ئە ئە ئە ئە ئە ئە ئە ئە ئە ئە ئە ئە                                                                 |                                                 |

#### الخطوة الأولى : تعبئة البيانات المطلوبة

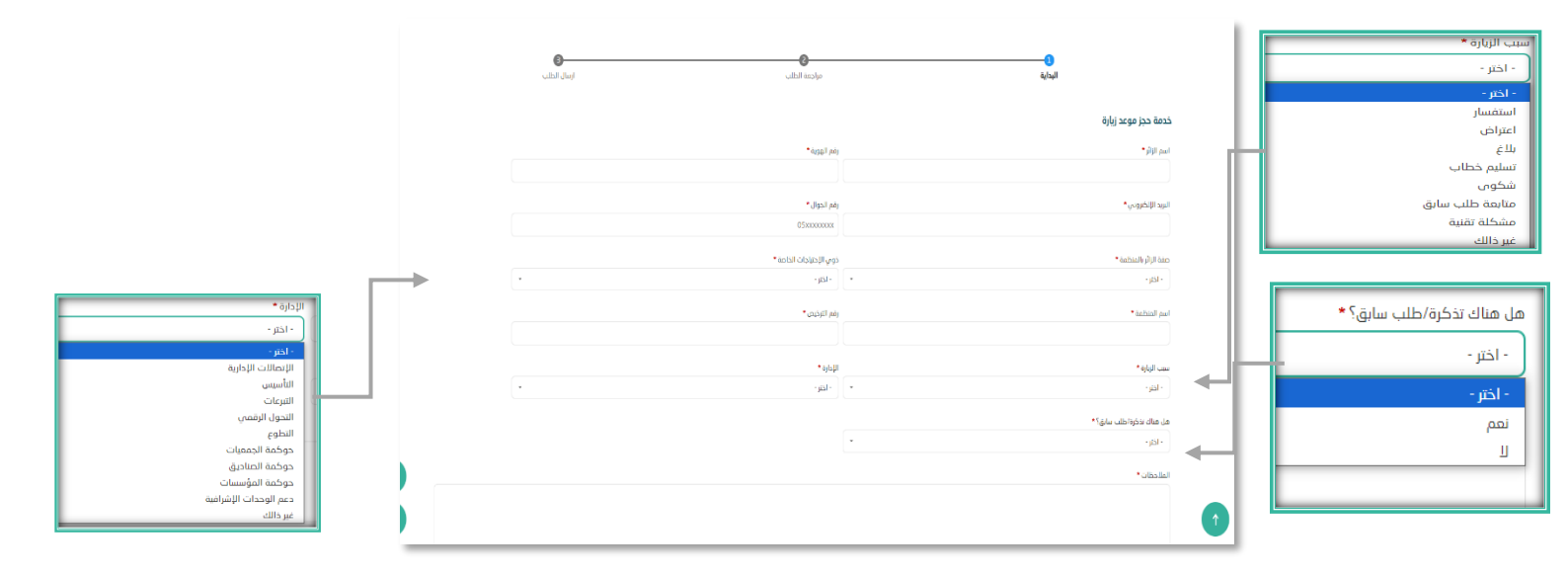

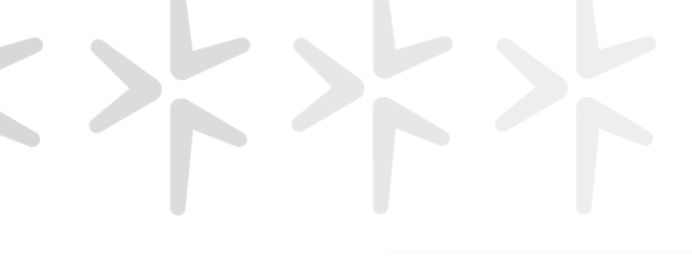

|                                      | خدمة حجز موعد زيارة                 |               |
|--------------------------------------|-------------------------------------|---------------|
| رقم الووية*                          | اسم الزائر *                        |               |
|                                      |                                     |               |
| رقم الدوال *                         | البريد الإلكتروني •                 |               |
| 0530000000                           |                                     |               |
|                                      |                                     |               |
| دوي الإختيابات الحاصة *<br>- الذير - | معه الزابر بالمنظمه *<br>- اذار -   | يتم الضغط على |
|                                      | F                                   | أبقونة مراجعة |
| رقم الترخيص*                         | اسم المنظمة *                       |               |
|                                      |                                     | السبب         |
| الإدارة *                            | سبب الزيارة *                       |               |
| - اختر -                             | • اختر -                            |               |
|                                      | • Sadur, dh/a Gardin, de            |               |
|                                      | اس سال مرار السب سابق:<br>۱- اختر - |               |
|                                      |                                     | 1             |
|                                      | الملاحظات •                         |               |
|                                      |                                     |               |
|                                      |                                     |               |
|                                      |                                     |               |
|                                      |                                     |               |
| مراجعة الطلب                         |                                     |               |
|                                      |                                     | ]             |

#### الخطوة الثانية : مراجعة الطلب والتأكد من صحة البيانات المدخلة

الخطوة 2

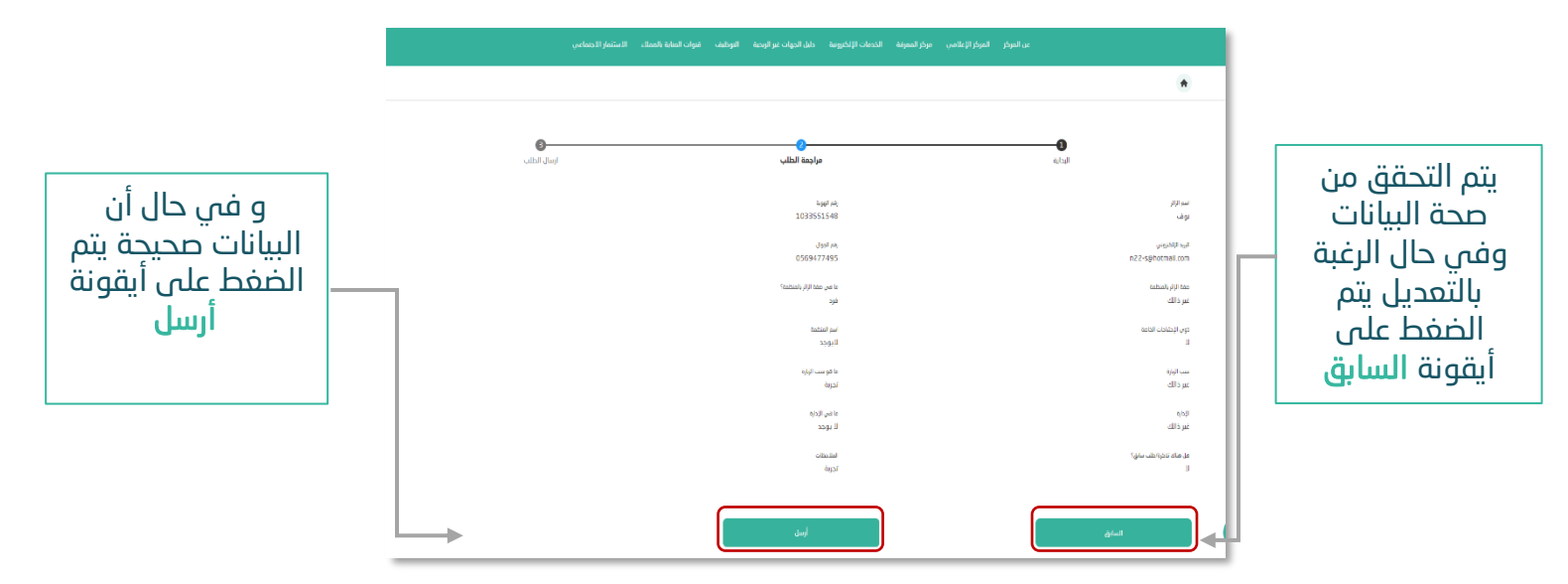

# 、

#### الخطوة الثالثة : ارسال الطلب

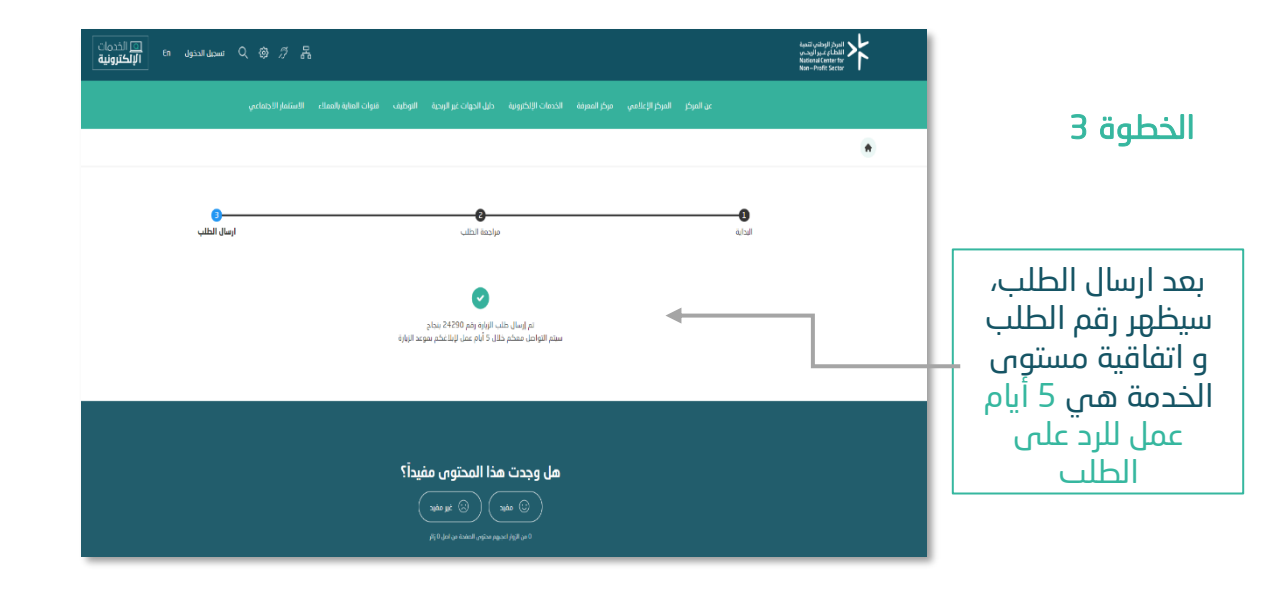

المركز الوطني لتنمية القطاع غـير الربحـي National Center for Non—Profit Sector

## شکـــرأ لکــــم